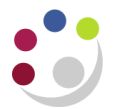

## Reapplying a Receipt to a Different Invoice

If you realise that you have applied a receipt to the wrong invoice you can reapply it.

However, you cannot reapply a receipt that you have already reversed. In this case you would have to enter a brand new receipt for it.

| Navida    | ate: R | eceipts | $\rightarrow$ Rec | ceipt I | Batches  |
|-----------|--------|---------|-------------------|---------|----------|
| i la rigi |        | Cocipio |                   |         | Satorico |

- 1. Recall the receipt batch by clicking on the torch icon to activate the *Find Batches* window.
- 2. Enter details of your original receipt batch and then click on Find.

| Find Batches (CAPSA)       |                |                  | Li 当 X |
|----------------------------|----------------|------------------|--------|
| Main More                  |                |                  | ]      |
| Batch Type<br>Batch Source |                |                  |        |
| Batch Numbers              | AG/06/01/10/01 | – AG/06/01/10/01 |        |
| Batch Dates                |                |                  |        |
| Deposit Dates              |                |                  |        |
|                            |                |                  |        |
|                            | <u>C</u> lear  | New              | Find   |

- 3. Click on **Receipts** and select the receipt to reapply.
- 4. Click on **Apply** to open the Applications window.
- 5. Remove the tick in the **Apply** field against the invoice you wish to un-apply.

| O Applications - AG/AK/13/01/14/02/01 |                       |              |             |                |  |
|---------------------------------------|-----------------------|--------------|-------------|----------------|--|
|                                       |                       |              |             |                |  |
| C                                     | Customer Name 🛛 🛛 🛛 🛛 | BOBS BOOKS   |             |                |  |
| Cu                                    | stomer Number 20      | 201843       |             |                |  |
|                                       | Location A            | AG-CAMBRIDGE |             |                |  |
| F                                     | Receipt Amount 🛛 G    | GBP 750.00   |             |                |  |
| Remove the Ex                         |                       |              |             | Excha          |  |
|                                       |                       |              |             |                |  |
| Apply Saved                           | Apply To              | Installment  | Apply Date  | Amount Applied |  |
|                                       | 792009                | 1            | 13-JAN-2014 | 750.00         |  |
|                                       |                       |              |             |                |  |

- 6. Click on to the next available line.
- 7. In the **Apply To** field select the new invoice using the LOV or simply enter the invoice number.
- 8. Save your work. Ticks should appear in both the Apply and Saved fields.

| O Applications - AG/AK/13/01/14/02/01 |      |          |                                                             |         |         |        |                |
|---------------------------------------|------|----------|-------------------------------------------------------------|---------|---------|--------|----------------|
|                                       |      |          |                                                             |         |         |        |                |
| Customer Name                         |      |          | BOBS                                                        | BOOKS   |         |        |                |
| Customer Number 2                     |      |          | 201843                                                      | 201843  |         |        |                |
| Location A                            |      |          | AG-CAMBRIDGE                                                |         |         |        |                |
| Receipt Amount                        |      |          | GBP 750.00                                                  |         |         |        |                |
| Applications                          |      |          | Select the new<br>invoice to apply in<br>the next line down |         |         | Exchai |                |
| Apply S                               | aved | Apply To | Insta                                                       | allment | Apply D | )ate   | Amount Applied |
|                                       |      | 792009   | 1 13-JAN-2014                                               |         |         |        |                |
|                                       | •    | 792008 🦯 | 1                                                           |         | 13-JAN  | -2014  | 750.00         |